## **Reconciliation Report Overview for Entities**

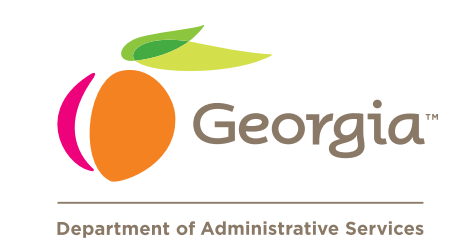

The Reconciliation Report helps ensure payment accuracy by identifying differences between Alight's (GaBreeze) monthly coverage premium amounts for active employees and the monthly payroll deductions collected by each entity. The Entity Premium Billing Detail report lists all premiums that should have been withheld from employees' paychecks and can be compared to a Payroll Deductions report. To simplify the reconciliation process, a monthly Reconciliation Report is available, which automatically compares Alight's premium amounts to the actual Payroll deductions that were withheld. The Reconciliation Report only displays employees with differences between Flexible Benefits and Payroll.

## How the process works/entity responsibilities

#### **TeamWorks Payroll Entities**

The State Accounting Office (SAO) will submit a monthly interface to Alight that contains payroll deductions for all Flexible Benefits plan options withheld for the previous month. Alight will then compare this data to the Flexible Benefits monthly premiums. Once this process is complete, Alight will make the monthly Reconciliation Report available to **the entities where there are differences** so they can be addressed. **Note:** Entities will not receive a monthly report if there are no differences for that period.

#### **Manual and Hybrid Entities**

Manual and Hybrid entities can obtain the Reconciliation Report if they provide Alight with a monthly interface containing actual payroll deductions for all Flexible Benefits plan options taken during the previous month for the coverage month's premiums. To start the process to receive the report, email **flex.emailsupport@doas.ga.gov** to obtain the standard data interface template with instructions.

#### **5 Steps to Reconciliation**

| Step # | Step Description                                                                                                 | Timing                                                                                                    | Example                    | Comments                    |
|--------|----------------------------------------------------------------------------------------------------|----------------------------------------------------------------------------------------------------|----------------------------|-----------------------------|
| 1      | Alight Starts Premium<br>Calculation Process                                                                     | 1st of Month                                                                                              | Monday,<br>May 1, 2023     | May Coverage<br>Premiums    |
| 2      | Entity confirms payroll and sends Alight payroll actuals                                                         | 2nd Friday of the Month                                                                                   | Friday,<br>May 12, 2023    | April Payroll<br>Deductions |
| 3      | Alight runs compare process                                                                                      | 3rd Wednesday of the Month                                                                                | Wednesday,<br>May 17, 2023 |                             |
| 4      | Alight posts the Reconciliation<br>Report* with the compared<br>results in the Flexible Benefits<br>Premium tool | 3rd Friday of the Month                                                                                   | Friday,<br>May 19, 2023    |                             |
| 5      | Each entity reviews its<br>respective Reconciliation<br>Report and addresses<br>differences as needed            | ASAP by each entity, depending<br>on how it wants to manage any<br>changes flowing through the<br>process |                            |                             |

\*The Reconciliation Report will only be created and posted if the compared results identified any differences.

### **How to Access the Reconciliation Report**

| Gabrege Flexible Benefits Pl                                                                                                   | remium Dashboard Invoices & Statements Payments More V                                                                           | George Sample<br>Director |
|----------------------------------------------------------------------------------------------------|----------------------------------------------------------------------------------------------------|---------------------------|
| Reports                                                                                                    |                                                                                                    |                           |
| Report Type                                                                                                    | Description                                                                                                    | Action                    |
| Entity Premium Billing Detail                                                                                                  | Report shows participant plan level of detail of premium activity associated with the current billing cycle.                     | View Reports              |
| Entity Premium Billing Summary Report shows summary level detail of invoice on Entity level (details by plan not participant). |                                                                                                    |                           |
| Reconciliation Report                                                                                                    | Report shows participant plan level detail discrepancies between the monthly premium amount versus the monthly deduction amount. | View Reports              |

- **1.** Log into the Flexible Benefits Premium tool.
- 2. In the top menu bar, hover over "More" and select "Reports."
- 3. Click on "View Reports" on the row for the report "Reconciliation Report."
- **4.** Select the applicable month you need.

#### How to Use the Report: Steps to Take

- **1.** Log into the Flexible Benefits Premium tool.
- **2.** Access the Reconciliation Report for the specific month and download.
- **3.** If there is no report for your entity, there are no differences for the current coverage month. No further action is needed.
- **4.** If there is a report for your entity, review the employees on the report.
- 5. An employee appears with either a negative or positive variance (column J).
  - A **negative variance** means the premium amount billed (column H) was **higher** than the payroll deduction (column I).
  - A **positive variance** means the premium amount billed (column H) was *lower* than the payroll deduction (column I).
- 6. To resolve the variance, determine if:
  - The employee was hired, terminated, or transferred.
  - There were any coverage changes due to life events.
  - If so, do all systems, entity HR/Payroll and GaBreeze, reflect the above action(s) with the correct dates? If not, make the correct transaction(s) in the appropriate system.
    - If all transactions are properly reflected in all systems, is the variance due to the timing of the process?
    - Was the action done after the premium was calculated? If so, the variance should resolve itself the next month.

# For Additional Training and Information

Visit the **DOAS website** for more details about the Flexible Benefits Premium tool and reports

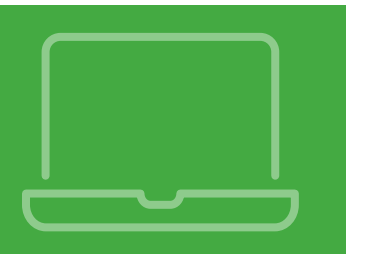

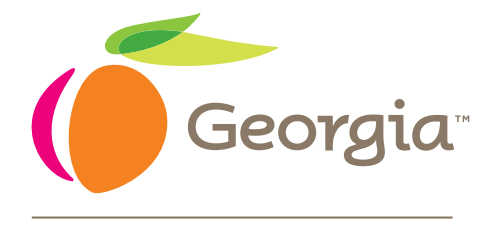

**Department of Administrative Services**